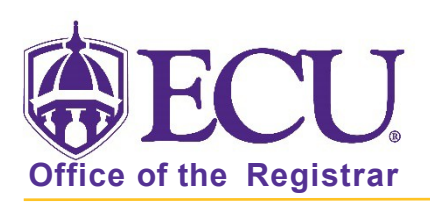

## How remove student attributes

## NEVER REMOVE ATTRIBUTES NOT ADDED BY YOUR DEPARTMENT

- 1. Log in to Banner 9 Admin Pages.
- 2. At the Banner 9 Admin Pages home screen type Additional Student Information or SGASADD.
- 3. Enter the following information in the search screen
  - The Current Term Code or Admitted Term code if student is not admitted in Current Term.
  - Banner ID

| × | Additional Student Information SGASADD 9.3.9 (BTST) |     |  |       |  |   | 4  | * |
|---|-----------------------------------------------------|-----|--|-------|--|---|----|---|
|   |                                                     | ID: |  | Term: |  | ] | Go |   |
|   |                                                     |     |  |       |  | - |    |   |

- 4. Click the Go button to find the record.
- 5. Click the Next section button in the bottom left hand corner of the screen to move to the Student Attribute section.

## WHEN MULTIPLE ATTRIBUTES EXIST

STUDENT ATTRIBUTE

From Term 201880

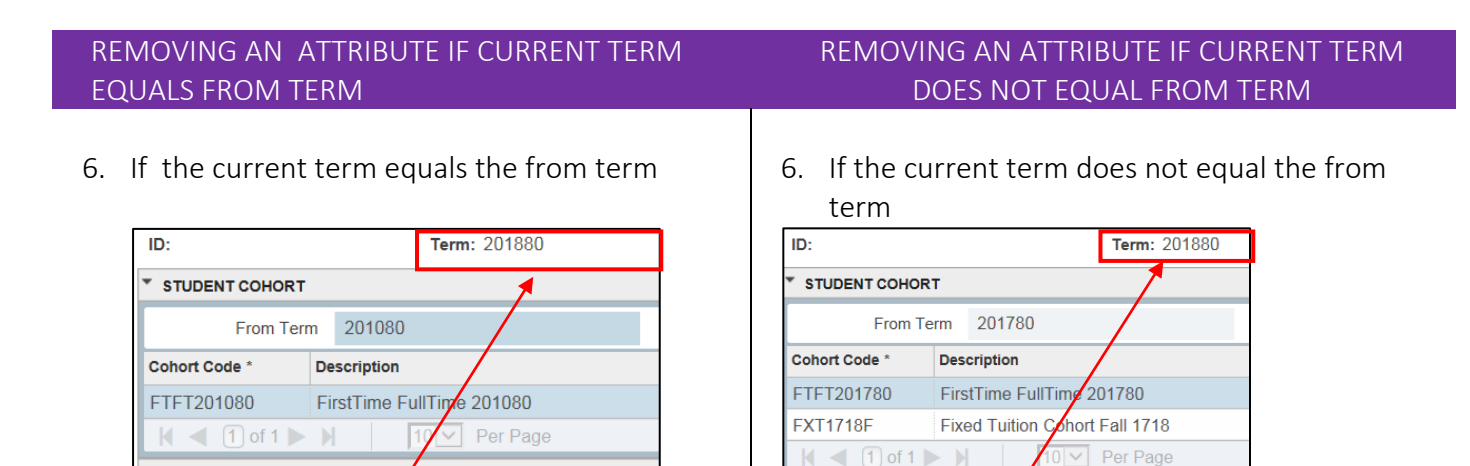

STUDENT ATTRIBUTE

From Term

201780

7. Select the Attribute from the list you would like to delete.

| * STUDENT ATTRIBUTE          |               | 🖬 insert 📑 Delete 🌇 Copy 🏹 Filter |
|------------------------------|---------------|-----------------------------------|
| From Term 201880             | 🚨 Maintenance | To Term 999999                    |
| <                            |               | >                                 |
| Attribute Code * Description |               |                                   |
| 071 Office of Conflict Res   | ution         |                                   |
| DUAL Dual Degree             |               |                                   |

8. Click the delete button on the Student Attribute section header.

| * STUDENT ATTRIBUTE |        |               | Delete 🖣 | Сор | y 🎙 Filte |
|---------------------|--------|---------------|----------|-----|-----------|
| From Term           | 201780 | 🔍 Maintenance | To Ter   | m   | 999999    |

9. Click OK on the warning message.

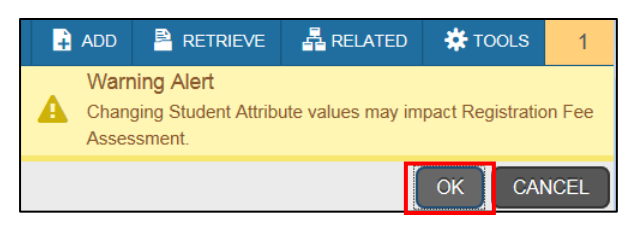

10. Click the save button.

11. A confirmation message will display confirming the record was updated successfully.

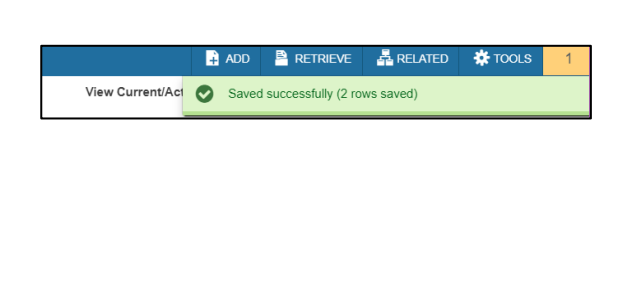

7. Click the Maintenance button

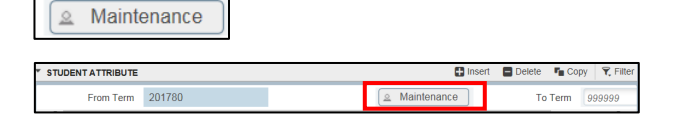

8. Click <u>Copy Student Attribute</u> from the popup window.

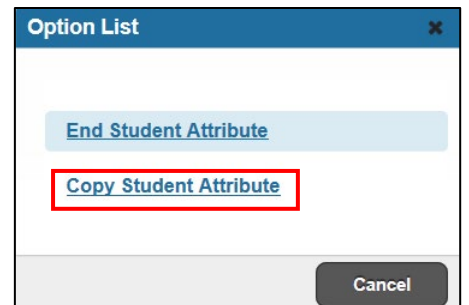

9. Click OK on the warning message.

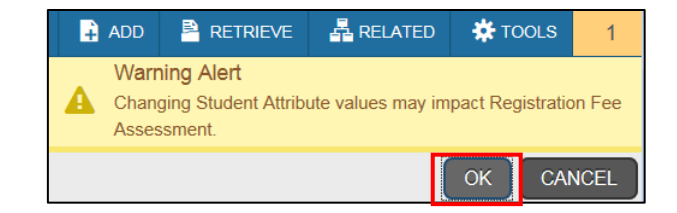

10. Select the Attribute from the list you would like to delete.

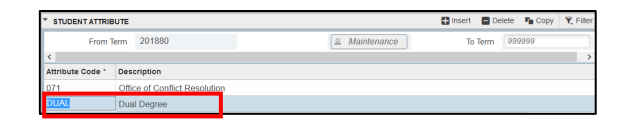

11. Click the delete button on the Student Attribute section header.

| f | STUDENT ATTRIBUTE |        | 🖽 inse        |         | siete 🖷 | ору | Y, Filter |
|---|-------------------|--------|---------------|---------|---------|-----|-----------|
| l | From Term         | 201880 | 🚊 Maintenance | To Term | 999999  |     |           |

12. Click OK on the warning message.

| 🔒 ADD            | Pretrieve 🖹                                     | RELATED           | 🇱 TOOLS          | 1     |
|------------------|-------------------------------------------------|-------------------|------------------|-------|
| Wa<br>Cha<br>Ass | ning Alert<br>nging Student Attribu<br>essment. | ute values may im | pact Registratio | n Fee |
|                  |                                                 |                   | ОКСА             | NCEL  |

Office of the Registrar  $\blacklozenge$  East Carolina University  $\blacklozenge$  revised: 10/15/2021

13. Click the save button.

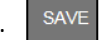

14. A confirmation message will display confirming the record was updated successfully.

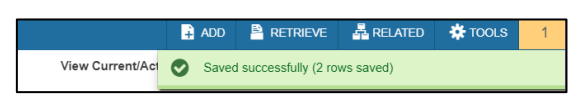

## WHEN A SINGLE ATTRIBUTES EXIST

| re<br>Eq | MOVING AN ATTRIBUTE IF CURRENT TERM<br>UALS FROM TERM                                                                                                    |    | REMOVING AN<br>DOES N                           | N ATTRIBUTE IF CURRENT TERM<br>NOT EQUAL FROM TERM |
|----------|----------------------------------------------------------------------------------------------------|----|-------------------------------------------------|----------------------------------------------------|
| 7.       | If the current term equals the from term                                                                                                    | 7. | If the current<br>term                          | term does not equal the from                       |
|          | * STUDENT COHORT                                                                                                    |    | ID:                                             | . Term: 201880                                     |
|          | From Term 201080                                                                                                    |    | * STUDENT COHOP                                 | RT 📕                                               |
|          | Cohort Code * Description                                                                                                    |    | From T                                          | erm 201780                                         |
|          | FTFT201080 FirstTime FullTime 201080                                                                                                    |    | Cohort Code *                                   | Description                                        |
|          | ▼ STUDENT ATTRIBUTE                                                                                                    |    | FTFT201780                                      | FirstTime FullTime 201780                          |
|          | From Term 201880                                                                                                    |    | FXT1718F                                        | Fixed Tuition Conort Fall 1718                     |
|          |                                                                                                    |    | 🖌 🛋 🗍 of 1                                      | Per Page                                           |
|          |                                                                                                    |    | * STUDENT ATTRIE                                | BUTE                                               |
|          |                                                                                                    |    | From T                                          | erm 201780                                         |
|          | 8. Click on the the Attribute.                                                                                                    | 9. | Click the Mair                                  | ntenance button                                    |
|          | STUDENT ATTRIBUTE     O IS II • T     From Term     202080     Attributer     To Term     9995                                                                                                    |    | A Maintenance                                   |                                                    |
|          |                                                                                                    |    | * STUDENT ATTRIBUTE                             | 😫 Insert 📄 Delete 🍢 Copy 🏹 Filter                  |
|          | Image: Contract of the state of the state of t |    |                                                 | ( manonando ) to thin (00000                       |
| 10.      | Click the delete button on the Student<br>Attribute section header.                                                                                                    | 9. | Click <u>End Stud</u><br>window.<br>Option List | dent Attribute from the popup                      |

Office of the Registrar ♦ East Carolina University ♦ revised: 10/15/2021

**Copy Student Attribute** 

Cancel

10. Click OK on the warning message.

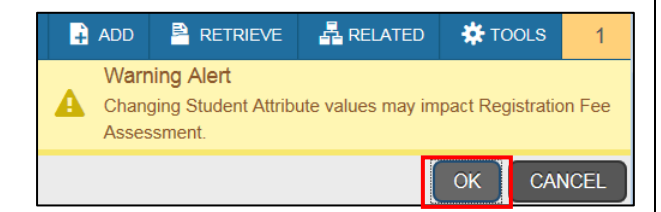

12. Click the save button.

13. A confirmation message will display confirming the record was updated successfully.

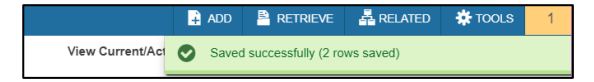

11. Click OK on the warning message.

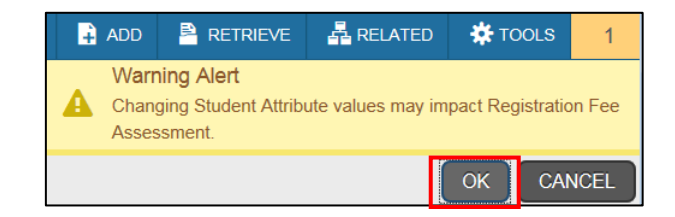

- 12. Select the Attribute from the list you would like to delete.
  - \* STUDENT ATTRIBUTE
     El Inset
     Delete
     \* Copy
     Y. Filter

     From Term
     201880
     @ Maintenance
     To Term
     999999

     Attribute Code \*
     Description
     >

     0/1
     Office of Confine Resolution
     01/1
     Office of Confine Resolution

     0/142
     Dual Degree
- 12. Click the delete button on the Student Attribute section header.

| * STUDENT ATTRIBUTE |        | ns Ins        | e 🗖 D   | elete 📲 | opy 🎗 Filter |
|---------------------|--------|---------------|---------|---------|--------------|
| From Term           | 201880 | 🚨 Maintenance | To Term | 999999  | )            |

15. Click OK on the warning message.

| ÷ | ADD                    | RETRIEVE                                      | RELATED           | 🗱 то      | DOLS      | 1      |
|---|------------------------|-----------------------------------------------|-------------------|-----------|-----------|--------|
| A | Warn<br>Chang<br>Asses | ning Alert<br>ging Student Attribu<br>ssment. | ute values may in | npact Reg | gistratio | on Fee |
|   |                        |                                               |                   | ок        | CAN       | NCEL   |

16. A To Term date is added and the attribute is removed as of the term.

| * STUDENT ATTRI  | BUTE                  | Settings    | C insert | Delete De Conv | 👻 Eiter     |
|------------------|-----------------------|-------------|----------|----------------|-------------|
| From 1           | Term 202080           | Maintenance | To Term  | 202180         |             |
| Attribute Code ' | Description           |             |          |                |             |
| HNR1             | HC Chancellor Fellows |             | _        |                |             |
| <                |                       |             |          |                | >           |
| 📕 📹 🗍 of 1       | ► N 10 × Per Page     |             |          | Rec            | cord 1 of 1 |